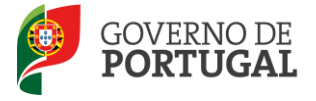

MINISTÉRIO DA EDUCAÇÃO E CIÊNCIA

Direcção-Geral da Administração Escolar

### MANUAL DO UTILIZADOR

## Candidato

# Horários

## **Colocações e Contratos**

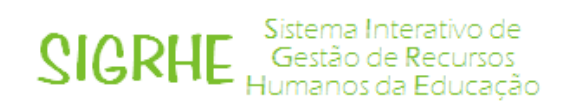

17 de março de 2014

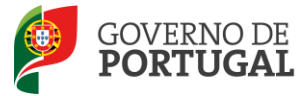

#### Índice

| 1             | ENQUADRAMENTO6                                                                                             |  |  |  |  |  |  |  |  |  |  |
|---------------|----------------------------------------------------------------------------------------------------|--|--|--|--|--|--|--|--|--|--|
| 1.1           | Aspetos gerais                                                                                             |  |  |  |  |  |  |  |  |  |  |
| 1.2           | Principais orientações6                                                                                    |  |  |  |  |  |  |  |  |  |  |
| 1.3           | Normas importantes de acesso e utilização da aplicação6                                                    |  |  |  |  |  |  |  |  |  |  |
| 2             | INSTRUÇÕES DE UTILIZAÇÃO DO SIGRHE9                                                                        |  |  |  |  |  |  |  |  |  |  |
| 2.1           | Acesso à aplicação9                                                                                        |  |  |  |  |  |  |  |  |  |  |
| 2.2           | Funcionamento geral do SIGRHE10                                                                            |  |  |  |  |  |  |  |  |  |  |
| 2.3           | Módulo de RR/Contratação de Escola10                                                                       |  |  |  |  |  |  |  |  |  |  |
| 3             | CONTRATAÇÃO DE ESCOLA12                                                                                    |  |  |  |  |  |  |  |  |  |  |
| 3.1           | Habilitações12                                                                                             |  |  |  |  |  |  |  |  |  |  |
| 3.1.1         | Qualificações Profissionais13                                                                              |  |  |  |  |  |  |  |  |  |  |
| 3.1.2         | Habilitações Próprias14                                                                                    |  |  |  |  |  |  |  |  |  |  |
| 3.1.3         | Outras Formações15                                                                                         |  |  |  |  |  |  |  |  |  |  |
| 3.1.4         | Habilitações GR 350 ao abrigo da Nota Informativa de 27/09/201316                                          |  |  |  |  |  |  |  |  |  |  |
| 3.2           | Candidatar 17                                                                                              |  |  |  |  |  |  |  |  |  |  |
| 3.3           | Desistir da Candidatura21                                                                                  |  |  |  |  |  |  |  |  |  |  |
| 3.4           | Candidaturas submetidas21                                                                                  |  |  |  |  |  |  |  |  |  |  |
| 3.4.1         | Limite máximo de horas22                                                                                   |  |  |  |  |  |  |  |  |  |  |
| 3.4.1<br>Agru | 1.1 Limite máximo de horas no mesmo Agrupamento de Escolas ou Escola não<br>Ipada (Completamento)23        |  |  |  |  |  |  |  |  |  |  |
| 3.4.1<br>não  | 1.2 Limite máximo de horas entre diferentes Agrupamentos de Escolas ou Escolas<br>Agrupadas (Acumulação)24 |  |  |  |  |  |  |  |  |  |  |
| 3.5           | Aceitar/Não Aceitar um horário em Contratação de Escola                                                    |  |  |  |  |  |  |  |  |  |  |
| 3.6           | Desistir                                                                                                   |  |  |  |  |  |  |  |  |  |  |
| 4             | GESTÃO DE COLOCAÇÕES/CONTRATOS28                                                                           |  |  |  |  |  |  |  |  |  |  |
| 4.1           | Colocações                                                                                                 |  |  |  |  |  |  |  |  |  |  |

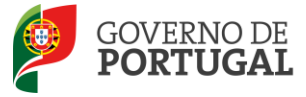

| 4.2 | Denunciar   | 29 |
|-----|-------------|----|
| 4.3 | Aditamentos | 30 |

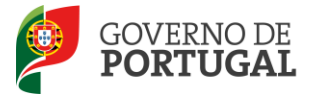

### Índice de Imagens

| IMAGEM 1 – LOGIN                                                              | 9  |
|-------------------------------------------------------------------------------|----|
| IMAGEM 2 – ECRÃ INICIAL                                                       | 10 |
| IMAGEM 3 – MENUS DA APLICAÇÃO                                                 | 10 |
| IMAGEM 4 – INSERÇÃO DAS HABILITAÇÕES                                          | 12 |
| IMAGEM 5 – LISTAGEM DAS HABILITAÇÕES                                          | 13 |
| IMAGEM 6 – GESTÃO DAS HABILITAÇÕES PROFISSIONAIS                              | 14 |
| IMAGEM 7 – GESTÃO DAS HABILITAÇÕES PRÓPRIAS                                   | 15 |
| IMAGEM 8 – OUTRAS FORMAÇÕES (EXEMPLO)                                         | 15 |
| IMAGEM 9 – GESTÃO DE OUTRAS FORMAÇÕES                                         | 15 |
| IMAGEM 10 – GESTÃO DAS HABILITAÇÕES – GR 350 (NOTA INFORMATIVA DE 27/09/2013) | 16 |
| IMAGEM 11 – HORÁRIOS                                                          | 17 |
| IMAGEM 12 – OPÇÕES DO TIPO DE NECESSIDADE                                     | 17 |
| IMAGEM 13 – CONSULTA DE UM HORÁRIO                                            | 18 |
| IMAGEM 14 – RESPOSTA AOS CRITÉRIOS                                            | 19 |
| IMAGEM 15 – CRITÉRIOS DE SELEÇÃO – GRUPO DE RECRUTAMENTO                      | 19 |
| IMAGEM 16 – CRITÉRIOS DE SELEÇÃO – TÉCNICOS ESPECIALIZADOS                    | 19 |
| IMAGEM 17 – CANDIDATAR                                                        | 20 |
| IMAGEM 18 – ALTERAÇÃO DE ESTADO DA CANDIDATURA: SUBMETIDO                     | 20 |
| IMAGEM 19 – ALERTA DE IMPOSSIBILIDADE DE NOVA SUBMISSÃO                       | 20 |
| IMAGEM 20 – DESISTIR DA CANDIDATURA                                           | 21 |
| IMAGEM 21 – LISTA DAS CANDIDATURAS EFETUADAS                                  | 22 |
| IMAGEM 22 – TABELA DO LIMITE MÁXIMO DE HORAS PARA COMPLETAMENTO DE HORÁRIO    | 23 |
| IMAGEM 23 – TABELA DO LIMITE MÁXIMO DE HORAS PARA ACUMULAÇÃO                  | 24 |
| IMAGEM 24 – ACEITAÇÃO/NÃO ACEITAÇÃO                                           | 25 |
| IMAGEM 25 – DESISTÊNCIA                                                       | 26 |
| IMAGEM 26 – CONFIRMAÇÃO DA DESISTÊNCIA                                        | 26 |
| IMAGEM 27 – MENU DA GESTÃO DE COLOCAÇÕES/CONTRATOS                            | 28 |
| IMAGEM 28 – LISTA DE COLOCAÇÕES                                               | 28 |
| IMAGEM 29 – CONFIRMAÇÃO DA DENÚNCIA                                           | 30 |

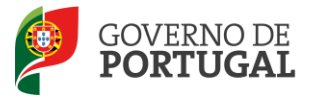

MINISTÉRIO DA EDUCAÇÃO E CIÊNCIA

Direcção-Geral da Administração Escolar

# 1 Enquadramento

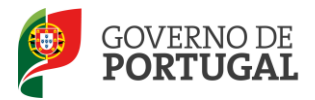

#### **1 Enquadramento**

#### **1.1 Aspetos gerais**

O presente documento reúne a informação necessária à utilização da aplicação informática SIGRHE disponibilizada aos candidatos pela Direção-Geral da Administração Escolar (DGAE).

As colocações em Mobilidade Interna, Contratação Inicial, Reserva de Recrutamento e em Contratação de Escola cumprem o estabelecido pelo Decreto-Lei n.º132/2012, de 27 de junho, devendo os Agrupamentos de Escolas ou Escolas não Agrupadas pedir os horários que necessitam, introduzindo o Grupo de Recrutamento, o número de horas e a duração prevista do horário.

A contratação prevista no supracitado Decreto-Lei pode ter por objeto:

- o exercício de funções docentes no âmbito dos diversos níveis de ensino e Grupos de Recrutamento a que se refere o Decreto-Lei n.º 27/2006, de 10 de fevereiro;
- as atividades funcionais executadas por Técnicos Especializados para formação ou Técnicos Especializados para desempenho de outras funções, em áreas profissionais, tecnológicas, vocacionais ou artísticas do ensino básico e secundário.

#### **1.2 Principais orientações**

A aplicação SIGRHE possibilita ao candidato a gestão das suas candidaturas às ofertas, disponibilizadas pelos Agrupamentos de Escolas ou Escolas não Agrupadas e a verificação/gestão das colocações, obtidas em resultado de Mobilidade Interna, Contratação Inicial ou Reserva de Recrutamento.

#### 1.3 Normas importantes de acesso e utilização da aplicação

O acesso à aplicação SIGRHE efetua-se através dos códigos habitualmente utilizados pelo candidato: **N.º de utilizador** e **Palavra-chave**.

Se o candidato não tiver ainda **N.º de utilizador** e **palavra-chave**, deverá obtê-los através da aplicação **Registo**, disponível no *site* da DGAE.

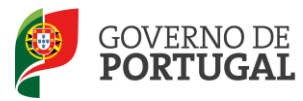

No caso do candidato não se recordar dos códigos de acesso deverá recuperá-los, acedendo para isso a **Recuperar Dados de Acesso**, não podendo efetuar uma nova inscrição.

Se não se recordar da **Palavra-chave** poderá obter uma nova através de:

• **SMS**, usando o n.º **68630** e introduzindo o texto: "**dgae**[espaço]**password**[+]**n.º de candidato**". Veja o exemplo: dgae psw111111111.

Repare que não deve escrever a palavra [espaço] mas dar um espaço na mensagem. Do mesmo modo, não deve colocar o sinal [+] mas inserir a *password* e o n.º do candidato seguidos, sem espaço entre eles.

• **Fax**, enviando para o n.º **213943492**, uma cópia do documento de identificação (frente e verso) e uma nova palavra-chave. Esta deve ter entre 8 e 13 caracteres.

O Agrupamento de Escolas ou Escolas não Agrupadas e o candidato são responsáveis pela inserção/manutenção dos dados na aplicação.

Os ecrãs disponibilizados neste manual são meramente ilustrativos, podendo conter ligeiras diferenças face aos ecrãs finais apresentados.

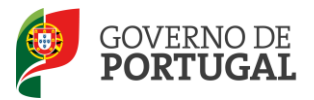

MINISTÉRIO DA EDUCAÇÃO E CIÊNCIA

Direcção-Geral da Administração Escolar

# 2

# Instruções de Utilização do SIGRHE

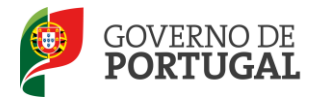

#### 2 Instruções de utilização do SIGRHE

#### 2.1 Acesso à aplicação

A aplicação encontra-se disponível no Portal da DGAE, na área Docentes ou através do endereço: <u>https://sigrhe.dgae.mec.pt/</u>.

Para aceder à aplicação, o candidato deverá introduzir o número de utilizador e a respetiva palavrachave.

| <b>Open</b> ERP                     | SIGRHE Sistema Interativo de<br>Gestão de Recursos<br>Humanos da Educação                                                                                                    |
|-------------------------------------|----------------------------------------------------------------------------------------------------|
| Nº de Utilizadori<br>Palavra-chave: | Se já se registou e possui um número de utilizador de 10 digitos com o qual já acedeu ou costuma<br>aceder às aplicações da DGRHE, não deve criar novo utilizador.<br><b>Ainda não se registou?</b><br>Se não possui um número de utilizador com 10 digitos atribuído pela DGRHE pode registar-se <u>aqui</u> .<br>Se pretende iniciar sessão como Agrupamento ou Escola não agrupada, utilize como número de |
|                                     | <b>Esqueceu-se da palavra-chave?</b><br>Se não se lembra da sua palavra-chave ou número de utilizador, clique <u>aqui</u> .                                                                                                    |
| Imagem 1 -                          | - Login                                                                                                    |

Se os dados acima indicados estiverem corretos, ao carregar no botão **Iniciar Sessão**, o candidato irá aceder à aplicação SIGRHE.

**Nota**: A aplicação encontra-se otimizada para o *Google Chrome 11 e Mozilla Firefox 3* e é compatível com *Google Chrome 11, Mozilla Firefox 3,* Apple Safari 5, Opera 11 e *Microsoft Internet Explorer 8* pelo que é aconselhado a atualização do *software* nas referidas versões, para uma melhor utilização da aplicação.

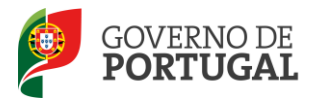

#### **2.2 Funcionamento geral do SIGRHE**

As instruções gerais de funcionamento do SIGRHE encontram-se no Manual de Utilização Geral do SIGRHE, disponível do lado direito do ecrã de entrada (após autenticação), na área DOCUMENTAÇÃO".

| Open ERP                                                                                                    | - Terminar sessão     - Yolfar à págine Instiel   Estivutora de Menus   Alterne Balaviar theve     sistemat, Histórico (struação proclassional)                                                                                                    | SIGRHE Sistema Interati<br>Gettão de Rec<br>Humanos de Edi                                                                                                    | vo de<br>ursos<br>ucação |
|----------------------------------------------------------------------------------------------------|----------------------------------------------------------------------------------------------------|----------------------------------------------------------------------------------------------------|--------------------------|
|                                                                                                    |                                                                                                    | INFORMAÇÕES                                                                                                    | A                        |
|                                                                                                    | <b>BEM-VINDO AO SIGRHE!</b>                                                                                                    | 24 Abril Imprimir PDF no browser Safari<br>2013                                                                                                    | 120                      |
| O Sistema Interativo de Gestão i<br>gradualmente, através da oriação<br>ATENÇÃO;<br>- se o docente já possui um<br>- se o docente já possui um<br>- se afectuou alteração da<br>- se o docente raño se reco-<br>- se os docente raño se reco-<br>- se os docente año se reco- | de Reurses Humanos de Educação visa fonecer às facidas um instrumento que permita a gestão integrada dos seus reursos humanos. Esta ferramenta será entr<br>de málicia, proximidares que altanças e totalidade des agles escoladas à gestão in reasas facementas do sexesa Alta Oscense.<br>Internos de utilizações de latados no no val de sexesu contama seráe de apricação de OSCE. No deve mismo nos Ostadentes<br>Internos de utilização de utilização de activamento de subortes e debido para o adeir, remos poseder á valdação do mesmo, demando e sue a<br>conterno fuera distanção de utilização de extense valdas fueras la fueras<br>da de astares manes de utilização de utilização de acessora de Altonasi<br>da de astares mêxes ou do mál e utilização de extense valdas e fueras<br>dade e astares das esta califação de utilização de extense a dadas de tomas<br>dade se astares das estas da contestas da adages e mesmanes disponivem os portal da COAR para se recuperami                                                                                                    | 44 Abd         Ingermic POF on browser Chrome           2413         Ingermic POF on browser Internet Exelence           2414         Ingermic POF on browser Internet Exelence           2415         Internet Exelence           2416         Ingermic POF on browser Internet Exelence           2417         Exelence           2418         Exelence           2419         Exelence           2419         Exelence           2419         Exelence           2419         Exelence      |                          |
|                                                                                                    | GERAL<br>Deposite Exception<br>General Exception<br>General de Documentos                                                                                                    | DOCUMENTAÇÃO<br>94 Junho Hanual de Instruções - Reclamação da Candidatura<br>2013 Eletrônica / Concursa Interno (Esterno - 2013) 7014,<br>6 concurs listocal - 2013 of (Canego para Sero el Netro)                                                                                                    | 1                        |
|                                                                                                    | STUACÃO PROFISSIONAL<br>- BCC<br>- BCC<br>- Concerno Entracolariano<br>- Concerno Entracolariano<br>- Concerno Entracolariano<br>- Referencia Entrale<br>- Referencia Entrale<br>- Referenci Ent | 09 Mass         Hannah de Instruccies - Aperfestionnemos de Candidature<br>2013           2014         Brana de Instructions - Aperfestionnemos de Candidature<br>Resond de Cancolational - 2013 de Dideo para abro<br>lestos de Cancolational - 2013 de Dideo para abro<br>24 del Hannal de utilizador EXTERNO - Concurso Nacional 2013<br>2013           24 del Hannal de utilizador EXTERNO - Concurso Nacional 2013           24 del Hannal de utilizador EXTERNO - Concurso Nacional 2013 |                          |
|                                                                                                    | HISTÓRICO (SITUAÇÃO PROFISSIONAL)<br>- 2012/2013<br>- 2011/2012                                                                                                    |                                                                                                    |                          |

Imagem 2 – Ecrã Inicial

#### 2.3 Módulo de RR/Contratação de Escola

Após a entrada no ecrã inicial, acedendo ao separador **Situação Profissional**, no menu visível do lado esquerdo, é possível selecionar a opção **RR/Contratação de Escola**.

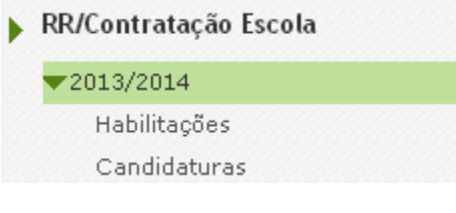

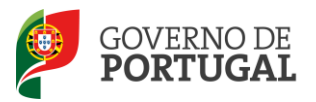

MINISTÉRIO DA EDUCAÇÃO E CIÊNCIA

Direcção-Geral da Administração Escolar

# Contratação de Escola

2013/2014

Manual de Utilizador - Candidato

Pág. 11 de 30

3.

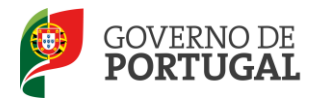

#### 3 Contratação de Escola

Para introduzir as suas habilitações, deverá aceder à aplicação SIGRHE, ao separador **Situação Profissional** e aos menus/submenus seguintes: **RR/Contratação de Escola > 2013/2014 > Habilitações.** Só depois deverá aceder ao submenu **Candidaturas (Situação Profissional > RR/Contratação de Escola > 2013/2014 > Candidaturas).** 

Para esclarecimentos adicionais sobre determinada oferta, o candidato deverá contactar o Agrupamento de Escolas ou Escola não Agrupada responsável pela mesma.

#### 3.1 Habilitações

Para aceder à gestão das habilitações, o candidato deve carregar no ícone 🧷 (editar).

| GERAL SITUAÇÃO PROFISSIONAL     | HISTÓRICO (SITUAÇ | ÃO PROFISSIONAL)          |                     |                  |                                                                                 |
|---------------------------------|-------------------|---------------------------|---------------------|------------------|---------------------------------------------------------------------------------|
| PACC                            | Habilitações      |                           |                     |                  |                                                                                 |
| Concurso Nacional 2013/2014     | 0                 |                           |                     |                  |                                                                                 |
| Concurso Externo Extraordinário | Habilitações      |                           |                     |                  | ≪                                                                               |
| Licenças                        | N° CANDIDATO      | QUALIFICAÇÃO PROFISSIONAL | HABILITAÇÃO PRÓPRIA | OUTRAS FORMAÇÕES | HABILITAÇÕES GR 350 - ESPANHOL - DE ACORDO COM A NOTA INFORMATIVA DE 27/09/2013 |
| RR/Contratação Escola           | 🥜 kongenskanse    | (1)                       | (0)                 | (0)              | (0)                                                                             |
| ▼2013/2014                      |                   |                           |                     |                  |                                                                                 |
| Habilitações                    |                   |                           |                     |                  |                                                                                 |
| Candidaturas                    |                   |                           |                     |                  | 44 4 1 - 1 de 1                                                                 |
| Recurso Hierárquico             |                   |                           |                     |                  |                                                                                 |

#### Imagem 4 – Inserção das Habilitações

Ao carregar no botão **Novo**, o candidato poderá inserir novas habilitações.

No caso do candidato pretender apagar alguma habilitação, inserida anteriormente, deverá carregar em \* (eliminar).

No caso do candidato pretender editar alguma habilitação, inserida anteriormente, deverá carregar em

🤌 (editar).

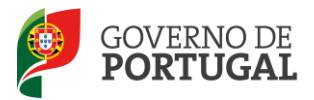

|                                                                                                    |                                        |                                                                                                  |                                                                              |                       | •                   |
|----------------------------------------------------------------------------------------------------|----------------------------------------|--------------------------------------------------------------------------------------------------|------------------------------------------------------------------------------|-----------------------|---------------------|
|                                                                                                    |                                        |                                                                                                  |                                                                              |                       |                     |
| Habilitações                                                                                             |                                        |                                                                                                  |                                                                              |                       |                     |
| Gravar                                                                                                   |                                        |                                                                                                  |                                                                              |                       | ≪ < 1 de 1 >        |
| 0                                                                                                    |                                        |                                                                                                  |                                                                              |                       |                     |
| Nº Candidato :                                                                                           |                                        | divenue de declicação lassi - 19999                                                              | 9%-                                                                          |                       |                     |
| Nome : Freinig and and and                                                                               |                                        |                                                                                                  |                                                                              |                       |                     |
| Qualificações Profissionais Novo                                                                         |                                        |                                                                                                  |                                                                              |                       |                     |
| GRUPO DE RECRUTAMENTO 🗢                                                                                  | GRAU ACADÉMICO 🗢                       | CURSO 🗢                                                                                          | INSTITUIÇÃO 🗢                                                                |                       |                     |
| / 100-100xafjer Hartseelar                                                                               | diself seaflines                       | わうきょうだいがく あんしょう かんしゃ かんしゃ                                                                        | appelle i passelle i appelle i a                                             | いろう かんろう かんろう         |                     |
| 511 - アアメリカン・ションフロリーフロークシン・ショ                                                                            | LACARS                                 | 2010-010 W CH CH CH CH CH                                                                        | しょうじょうりやうじょうしょう                                                              |                       |                     |
|                                                                                                    |                                        |                                                                                                  |                                                                              |                       | ≪                   |
| Habilitações Próprias Novo                                                                               |                                        |                                                                                                  |                                                                              |                       |                     |
| GRUPO DE RECRUTAMENTO 🗢                                                                                  | GRAU ACADÉMICO 🗢                       | INDIQUE QUAL 🗢                                                                                   | CURSO 🗢                                                                      | INSTITUIÇÃO 🚖         |                     |
|                                                                                                    |                                        |                                                                                                  |                                                                              |                       |                     |
|                                                                                                    |                                        |                                                                                                  |                                                                              |                       | ≪ < 0 - 0 de 0 > >) |
| Outras Formações Novo                                                                                    |                                        |                                                                                                  |                                                                              |                       |                     |
| DESIGNAÇÃO 🖨                                                                                             | GRAU ACADÉMICO 🗢                       |                                                                                                  | INDIQUE QUAL 🗢                                                               |                       |                     |
|                                                                                                    |                                        |                                                                                                  |                                                                              |                       |                     |
|                                                                                                    |                                        |                                                                                                  |                                                                              |                       | ≪ < 0 - 0 de 0 > >) |
| Habilitações GR 350 - Espanhol - De acordo com a                                                         | Nota Informativa de 27/09/2013         | Nova                                                                                             |                                                                              |                       | 41 4 0 - 0 de 0 b b |
| CANDIDATO QUE POSSUA LICENCIATURA COM A COMPONEI<br>POR 6 DISCIPLINAS SEMESTRAIS E/OU UM MINIMO DE 36 E/ | NTE ESPANHOL (PRÉ OU PÓS-BOLONHA),CONS | TITUÍDA<br>CANDIDATO PROFISSIONALIZADO OU DETENTOR<br>ADICIONAL CONSTITUÍDA POR 6 DISCIPLINAS SE | DE HABILITAÇÃO PRÓPRIA PARA QUALQU<br>MESTRAIS E/OU UM MÍNIMO DE 36 ECTS LIN | IER OUTRO GR QUE POSS | UA FORMAÇÃO         |

Imagem 5 – Listagem das Habilitações

A gestão dos campos Qualificações Profissionais, Habilitações Próprias, Outras Formações ou Habilitações GR 350 – Espanhol- De acordo com a Nota Informativa de 27/09/2013 deverá ter em conta as indicações seguintes:

#### **3.1.1 Qualificações Profissionais**

Para inserir uma qualificação profissional, o candidato deverá carregar no botão Novo. Sempre que pretenda adicionar uma nova habilitação profissional, o candidato deverá preencher todos os campos obrigatórios, assinalados a verde, indicando o grupo de recrutamento para o qual possui qualificação profissional, o grau académico, o curso e a instituição frequentada.

Para terminar, deverá carregar no botão Gravar e Fechar

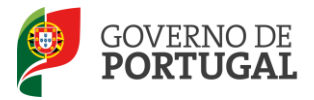

|                                                                                                    | ×   |
|----------------------------------------------------------------------------------------------------|-----|
| Jalificação Profissional                                                                                                    |     |
| avar e Fechar Cancelar                                                                                                    |     |
| ita página deve:<br>1. Indicar os grupos para os quais possui qualificação profissional para a docência, referindo grau académico, designação do curso e Instituição onde realizou o mes<br>Após introdução dos dados solicitados deve carregar no botão Gravar e Fechar.<br>2. Todos os dados podem ser alterados ou eliminados em qualquer momento.<br>3. Ser-lhe-á, ainda, disponibilizada informação sobre todos os grupos de recrutamento para os quais indicou possuir qualificação profissional. | mo. |
| ique os Grupos de Recrutamento para os quais possui Qualificação Profissional                                                                                                    |     |
| irupo de recrutamento :                                                                                                    | ×   |
| Grau académico :                                                                                                    | ×   |
| Curso :                                                                                                    |     |
| Instituição :                                                                                                    |     |
|                                                                                                    |     |

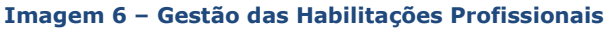

Todos os dados podem ser consultados, alterados ou eliminados sempre que o candidato assim o entenda.

#### 3.1.2 Habilitações Próprias

Para inserir uma nova habilitação própria na aplicação, o candidato deverá carregar no botão

Sempre que pretenda adicionar uma nova habilitação própria, o candidato terá de preencher todos os campos obrigatórios, assinalados a verde, indicando o grupo de recrutamento para o qual possui a habilitação própria, o grau académico, o curso e a instituição frequentada. Nos casos previstos na legislação, se a formação que possui se enquadra nas condições especiais pré-estabelecidas para a obtenção de habilitação, deverá referi-las no campo adequado.

Para terminar, deverá carregar no botão Grav

Gravar e Fechar

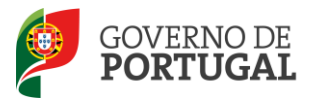

|                                                                                                    | ×                                                                                                    |
|----------------------------------------------------------------------------------------------------|----------------------------------------------------------------------------------------------------|
| Habilitação Próp                                                                                                    | ria                                                                                                    |
| Gravar e Fechar Cancel                                                                                                | ar                                                                                                    |
| Nesta página deve indicar o<br>mesmo. Deve ainda preench<br>Após introdução dos dados s<br>Todos os dados podem ser a | s grupos para os quais possui habilitação própria para a docência, referindo o grau académico, designação do curso e Instituição onde realizou o<br>ner o campo Condições Especiais, caso se aplique, de acordo com a legislação que regula esta matéria.<br>solicitados deve carregar no botão Gravar.<br>Iterados ou eliminados em qualquer momento. |
| Indique os Grupos de Recrut                                                                                           | amento para os quais possui Habilitação Própria                                                                                                    |
| Grupo de recrutamento :                                                                                               |                                                                                                    |
| Grau académico :                                                                                                    |                                                                                                    |
| Curso :                                                                                                    |                                                                                                    |
| Instituição :                                                                                                    |                                                                                                    |
|                                                                                                    |                                                                                                    |

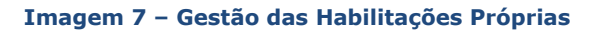

#### 3.1.3 Outras Formações

Sempre que um candidato pretenda adicionar uma nova habilitação que possua, não reconhecida como qualificação profissional ou como habilitação própria, mas cuja titularidade seja relevante para a

função a desempenhar, deverá carregar no botão **Novo**, preenchendo todos os campos obrigatórios, assinalados a verde, indicando a designação da formação e o grau académico conferido (caso se aplique).

| Outras Formações Novo                                         |                                                                |                                                          |               |
|---------------------------------------------------------------|----------------------------------------------------------------|----------------------------------------------------------|---------------|
| DESIGNAÇÃO 🖨                                                  | GRAU ACADÉMICO 🖨                                               | INDIQUE QUAL 🗢<br>Curso Profissional de Cabeleireiro     |               |
|                                                               |                                                                |                                                          |               |
|                                                               | Ima                                                            | agem 8 – Outras Formações (Exemplo)                      |               |
|                                                               |                                                                |                                                          |               |
|                                                               |                                                                |                                                          |               |
|                                                               |                                                                |                                                          | ×             |
| Outra Formação                                                |                                                                |                                                          |               |
| Gravar e Fechar Cancelar                                      | •                                                              |                                                          |               |
| Nesta página pode introduzir f                                | ormações adicionais, desde q                                   | ue a sua titularidade seja relevante para a candidatura. |               |
| Após introdução dos dados so<br>Todos os dados podem ser alte | licitados, deve carregar no bo<br>erados ou eliminados em qual | tão Gravar.<br>quer momento.                             |               |
| Ser-lhe-á ainda disponibilizada                               | a informação sobre todas as f                                  | ormações indicadas nesta área.                           |               |
| Indique outras formações cuja                                 | titularidade seja relevante pa                                 | ra a candidatura-                                        |               |
| Designação :                                                  |                                                                |                                                          |               |
| Grau academico :                                              |                                                                |                                                          | ×             |
|                                                               | Tee                                                            | acom 0. Costão do Outras Formaçãos                       |               |
|                                                               | 1111                                                           | agem 9 – Gestao de Odtras Formações                      |               |
|                                                               |                                                                |                                                          |               |
| Para terminar, de                                             | verá carregar no                                               | botão Gravar e Fechar .                                  |               |
|                                                               |                                                                |                                                          |               |
|                                                               |                                                                |                                                          |               |
| 013/2014                                                      |                                                                |                                                          |               |
| -                                                             |                                                                | Manual de Utilizador - Candidato                         | Pág. 15 de 30 |

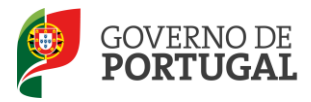

#### 3.1.4 Habilitações GR 350 ao abrigo da Nota Informativa de 27/09/2013

Relativamente às habilitações para o Grupo de Recrutamento 350, recorda-se que a Nota Informativa de 27/09/2013 se encontra ainda em vigor.

Assim:

Na ausência de candidatos detentores de qualificação profissional ou de habilitação própria para o Grupo de Recrutamento 350 – Espanhol, poderão os candidatos, de acordo com a Nota Informativa de 27/09/2013, detentores de uma das habilitações abaixo referidas, candidatar-se a este Grupo de Recrutamento:

 "Candidatos que possuam uma licenciatura com a componente de Espanhol (pré ou pós-processo de Bolonha), constituída por 6 disciplinas semestrais e/ou um mínimo de 36 ECTS de língua espanhola;

ou

 Candidatos profissionalizados ou detentores de habilitação própria para qualquer outro grupo de recrutamento que possuam formação adicional constituída por 6 disciplinas semestrais e/ou um mínimo de 36 ECTS de língua espanhola, obtidas no âmbito de curso de nível superior. "

Caso o candidato pretenda adicionar uma destas habilitações, deverá carregar no botão

Após o preenchimento de todos os campos obrigatórios, assinalados a verde, deverá carregar no botão

Gravar e Fechar

|                                                                                                    | ×                                                                                  |
|----------------------------------------------------------------------------------------------------|------------------------------------------------------------------------------------|
| Habilitações GR 350 - Espanhol - De acordo com                                                                                                    | a Nota Informativa de 27/09/2013                                                   |
| Gravar e Fechar Cancelar                                                                                                    |                                                                                    |
| Nesta página deve indicar as habilitações que possui para o GR 350 - Espanhol, nos terr<br>se lhe aplica.<br>Deve ainda indicar a designação do curso e o grau académico conferido pelo mesmo.<br>Apôs introdução dos dados solicitados deve carregar no botão Gravar.<br>Todos os dados podem ser alterados ou eliminados em qualquer momento. | nos da Nota Informativa de 27 de setembro, de 2013, selecionando a habilitação que |
| Indique quais as habilitações que possui para o GR 350 - Espanhol nos termos da Nota i                                                                                                    | nformativa de 27/09/2013                                                           |
| Candidato que possua licenciatura com a componente Espanhol (Pré ou Pós-Bolonha),<br>constituída por 6 disciplinas semestrais e/ou um minimu<br>de 38 ECTS língua Espanhola :                                                                                                    | •                                                                                  |
| Candidato profissionalizado ou detentor de habilitação própria para qualquer<br>outro GR que possua formação adicional constituída por<br>6 disciplinas semestrais e/ou um mínimo de 36 ECTS língua Espanhola :                                                                                                    | (###                                                                               |
| Grau académico :                                                                                                    | T                                                                                  |
| Curso :                                                                                                    |                                                                                    |
| Instituição :                                                                                                    |                                                                                    |
| Condições Especiais :                                                                                                    |                                                                                    |
|                                                                                                    |                                                                                    |

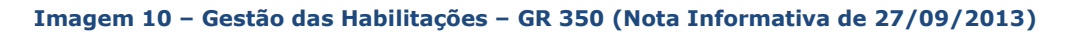

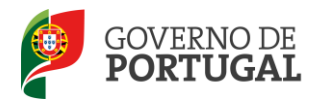

#### 3.2 Candidatar

De acordo com as habilitações inseridas surgirão, em **Candidaturas** (**RR/Contratação de Escola > 2013/2014 > Candidaturas**), os horários disponibilizados pelos Agrupamentos de Escolas ou Escolas não Agrupadas. O candidato poderá também usar um ou mais filtros disponíveis, de forma a auxiliar a respetiva pesquisa.

Caso assim o entenda, poderá candidatar-se aos horários pretendidos.

| Horário           | S                                                                                                    |                    |                       |               |                               |                                 |                       |                             |                        |                                   |             |                |                                          |                          |                       |                                        |      |
|-------------------|----------------------------------------------------------------------------------------------------|--------------------|-----------------------|---------------|-------------------------------|---------------------------------|-----------------------|-----------------------------|------------------------|-----------------------------------|-------------|----------------|------------------------------------------|--------------------------|-----------------------|----------------------------------------|------|
| )<br>Código de AE | ou Escola não agrupada :                                                                                                    |                    |                       |               |                               |                                 |                       |                             | Concel                 | ho:                               |             |                | Dis                                      | trito :                  |                       |                                        |      |
|                   |                                                                                                    |                    |                       |               |                               |                                 |                       |                             |                        |                                   |             |                |                                          |                          |                       |                                        |      |
| Nº do Horário     | : Tipo de Necessidade :                                                                                                    | Grupo de l         | Recrutamen            | to : Núme     | ro de Horas : Ti              | po Horário : I                  | Motivo :              | Tipo E                      | )uração :              |                                   |             |                |                                          |                          |                       |                                        |      |
|                   | •                                                                                                    |                    |                       | •             |                               | •                               |                       | •                           |                        |                                   |             |                |                                          |                          |                       |                                        |      |
| Candidatura       | Submetida :                                                                                                    |                    |                       |               |                               |                                 |                       |                             |                        |                                   |             |                |                                          |                          |                       |                                        |      |
|                   |                                                                                                    |                    |                       |               |                               |                                 |                       |                             |                        |                                   |             |                |                                          |                          |                       |                                        | •    |
| Estado :          | Login do Candidato Se                                                                                                    | elecionado         |                       |               |                               |                                 |                       |                             | F                      | Período de Coloca                 | ação :      |                |                                          |                          |                       |                                        |      |
|                   | Y                                                                                                    |                    |                       |               |                               |                                 |                       |                             |                        | De                                | -           |                |                                          | •] a                     |                       |                                        |      |
| Pesquisar         | Limpar                                                                                                    |                    |                       |               |                               |                                 |                       |                             |                        |                                   |             |                |                                          |                          |                       |                                        |      |
| ( coquisar        |                                                                                                    |                    |                       |               |                               |                                 |                       |                             |                        |                                   |             |                |                                          |                          |                       |                                        |      |
| Horários          |                                                                                                    |                    |                       |               |                               |                                 |                       |                             |                        |                                   |             |                |                                          |                          |                       | ؇ 🖣 1 - 20 de 36                       | ► ►► |
| CÓDIG             | 0 ESCOLA/AGRUPAMENTO                                                                                                    | CONCELHO           | DISTRITO              | Nº<br>HORÁRIO | TIPO DE<br>NECESSIDADE        | GRUPO DE<br>RECRUTAMENTO        | NÚMERO<br>DE<br>HORAS | TIPO<br>HORÁRIO             | DATA FINA<br>COLOCAÇÃO | L DATA FINAL<br>DE<br>CANDIDATURA | CANDIDATURA | DESISTIU       | STADO<br>O<br>IORÁRIO                    | CANDIDATO<br>SELECIONADO | DATA<br>SELEÇÃO       | DATA<br>ACEITAÇÃO/COLOCAÇÃ             | ÃO   |
| 0 🧰               | Approximantis-de<br>19 cassilie-der Tontiko<br>Alsker do Sal                                                                                                    | nisiar<br>Artai    | Section               | \$            | Groupe-dae<br>Koercedaereards | 381-<br>Pantagadar              | ø                     | Conturieștă<br>Gercănatur   | 3)199390               | * (#1#1515)                       | sin         | 185            | Housiando<br>Guesarrelan<br>Ganesarrelan | ,                        |                       |                                        | ×    |
| 0                 | Constantion de<br>Constantion de<br>Constantion de Constantion de<br>Constantion de Constantion de Constanti de Constantion de Constantion de Constantion de Constant | sileer             | 1585                  | -             | Gosside<br>Recolations        | 331-<br>Fotopaie                | 28                    | Contrategies<br>Gerüfsenter | 30199300               | * 21/19/2022                      | sim         | 1950 - E       | kosieto<br>Gesetie<br>Geogese            |                          |                       |                                        | ×    |
| / 258             | Agriculturentis de<br>15 Sections de Sectionalises<br>16 Anno de Sections                                                                                                    | Nars-do<br>Castalo | (Kanando)<br>Gaerailo | ø             | Grupp-de<br>Recolaments       | 33)-<br>Репортія                | ø                     | Continueșie<br>Certante     |                        | 6 2413/2014                       | 1952        | nii e          | 14 M                                     |                          |                       |                                        | ×    |
| 0 ====            | Apopanantis-sie<br>9 section/tinspason-sin<br>Albinol-Galase                                                                                                    |                    | <u>Seene</u>          | <b>1</b>      | Groups-da<br>Raeroslamantis   | 995-<br>Fonliga <del>di</del> r | 26                    | Conturingia<br>Sectoria     |                        | *                                 | Sint        | <b>166</b> - 2 | logico<br>Rogante                        | 943855555                | 941991303<br>1845519  | <b>2010/00/2012</b>                    | ×    |
| / 253             | Apoganantis-de<br>5 sectiae-derSantoeriae<br>Viana-derSantoeriae                                                                                                    | (Kana-do<br>Cambio | Nara-do<br>Camato     | 142           | Geogradia<br>Recolamento      | sa-sejie                        | *                     | Conturiosis<br>Geriseolo    | 30/08/260              | 4 341533534                       | 1860        | ntile - v      | 14 m                                     |                          |                       |                                        | ×    |
| 0 ====            | Aposantanti-Se<br>Sessiantianagetor<br>Roskipuerosocimantis<br>Castronas                                                                                                    | Sections           | Section               | #             | Gross-de<br>Recolements       | 382-<br>Fontupa <del>ti</del> n | æ                     | Contrategie<br>Continues    | -21/22/200             | e 395993853                       | Sim         | <b>*</b>       | linskip<br>Roganis                       | 255555575                | 941993615<br>(5135158 | ###################################### | • ×  |

#### Imagem 11 – Horários

A aplicação apresenta as opções pré-definidas para o campo **Tipo de Necessidade**, podendo o candidato escolher uma das duas opções: Grupo de Recrutamento ou Técnicos Especializados.

| Horários                              |                                                  |                   |
|---------------------------------------|--------------------------------------------------|-------------------|
| Código de AE ou Escola não agrupada : | Tipo de Necessidade :                            | Número de Horas : |
| Pesquisar Limpar                      |                                                  |                   |
|                                       | Grupo de Recrutamento<br>Técnicos Especializados |                   |
|                                       |                                                  |                   |

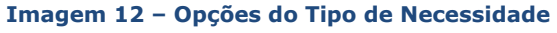

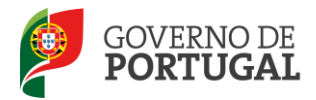

Quando os filtros estiverem corretamente selecionados, o candidato, ao carregar no botão Pesquisar, visualizará os horários a concurso, que se enquadram nos critérios escolhidos.

O candidato poderá consultar os dados referentes a cada um dos horários, clicando sobre o mesmo, visualizando assim todos os detalhes disponíveis.

| Dados da Escola          |                                             |  |       |
|--------------------------|---------------------------------------------|--|-------|
| Código :                 | 2 Fin de                                    |  |       |
| Agrupamento/Escola :     | ograpentantos a Estalas († 55 di Playon     |  |       |
| Concelho :               | stande                                      |  |       |
| Zona Pedagógica :        | ada Anto Anto Anto Anto Anto Anto Anto Anto |  |       |
| Dados do Horário         |                                             |  |       |
| Número do horário : 📲    | Þ                                           |  |       |
| Tipo de Necessidade      | e : @geb.00.82600000000                     |  |       |
| Grupo de Recrutamento    | o : 90%-9000(0)(0)(0)(0)                    |  |       |
| Disciplina/Projet        | o : Jugita                                  |  |       |
| Motive                   | o :                                         |  |       |
| Tipo Duração             | D: ANALY                                    |  |       |
| Número de Hora:          | s: 🕏                                        |  |       |
| O horário irá para       | a : 458899999900000000                      |  |       |
|                          |                                             |  |       |
| Critérios Obrigatórios   |                                             |  |       |
| Graduação Profissional   | - Ponderação 50%                            |  |       |
| · Tempo de Serviço ano   | s a profissionalização                      |  |       |
| Classificação Profissior | nal                                         |  |       |
| · Data de Obtenção de (  | Classificação Profissional                  |  |       |
| · Data de Nascimento     |                                             |  |       |
| Entrevista/Avaliação C   | urricular - Ponderação 50%                  |  |       |
| Avaliação Curricular     |                                             |  |       |
| Resposta aos Critér      | 105                                         |  | ≪ ∢ 0 |
|                          |                                             |  |       |

Imagem 13 – Consulta de um Horário

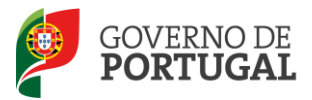

| ١. |
|----|
| 0, |
|    |
| DS |
|    |
|    |
|    |
|    |

Imagem 14 – Resposta aos Critérios

Em seguida, deverá preencher os campos obrigatórios dos Critérios de Seleção - Formulário.

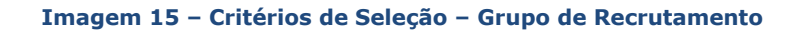

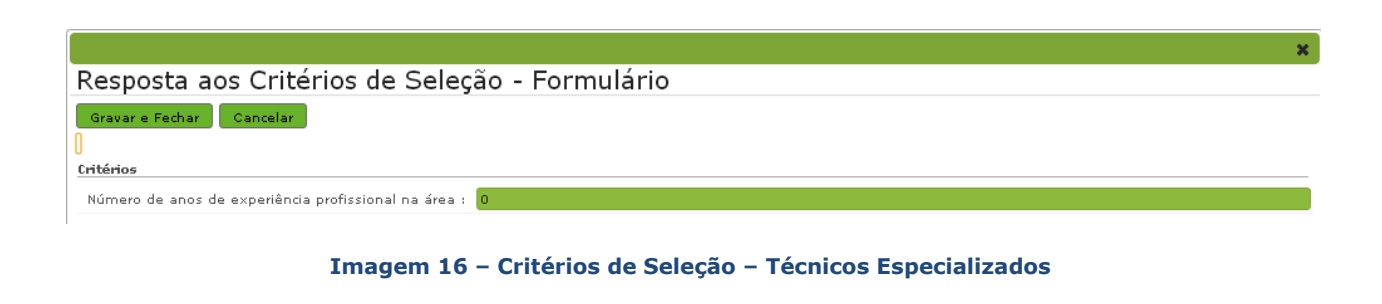

Terminada a inserção dos dados, o candidato deverá carregar no botão Gravar e Fechar.

Manual de Utilizador - Candidato

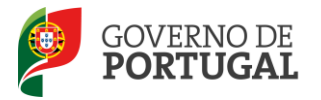

#### Por fim, o candidato deverá proceder à submissão da candidatura.

Para tal, deverá carregar no botão andidatar que se encontra no final da página.

 Candidatar

 Candidatar

 Candidatar

 Candidatar

 Candidatar

 Candidatar

 Candidatar

 Candidatar

 Candidatar

 Candidatar

 Candidatar

 Candidatar

 Candidatar

 Candidatar

 Candidatar

 Candidatar

 Candidatar

 Candidatar

 Candidatar

 Candidatar

 Candidatar

 Candidatar

 Candidatar

 Candidatar

 Candidatar

 Candidatar

 Candidatar

 Candidatar

 Candidatar

 Candidatar

 Candidatar

 Candidatar

 Candidatar

 Candidatar

 Candidatar

 Candidatar

 Candidatar

 Candidatar

 Candidatar

 Candidatar

 Candidatar

 Candidatar

 Candidatar

 <td

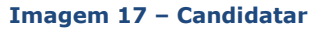

O candidato deverá assegurar-se sempre da submissão da sua candidatura, confirmando o estado atribuído à mesma.

| Resposta aos Critérios                 |               |                        |                |                       |           | ≪                             | de 1 🕨 🕪                       |
|----------------------------------------|---------------|------------------------|----------------|-----------------------|-----------|-------------------------------|--------------------------------|
| NOME                                   | LOGIN         | GRADUAÇÃO PROFISSIONAL | GRAU ACADÉMICO | TIPO DE HABILITAÇÃO   | ESTADO    | DATA DE SUBMISSÃO CANDIDATURA |                                |
| 🖉 Billsvikalffödda die todutes tidptes | 7,019046,6003 | 2,51000                | (Chicky)       | Rubits No. do Problem | Submetido | 04/09/2013 14:27:57           | ×                              |
|                                        |               |                        |                |                       |           | 41 4 1 - 1                    | de 1 $ ightarrow$ $ ightarrow$ |

Imagem 18 – Alteração de Estado da candidatura: Submetido

A aplicação impede que o candidato concorra, mais do que uma vez, ao mesmo horário.

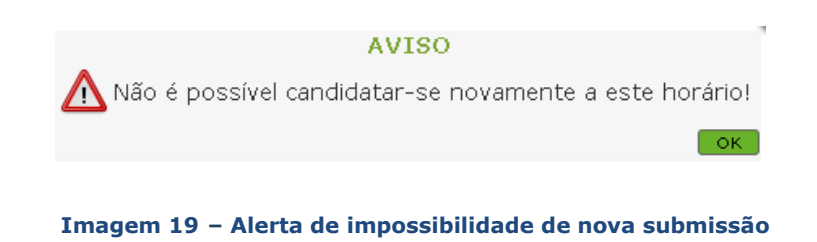

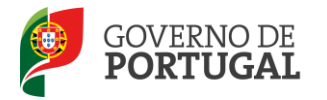

#### 3.3 Desistir da Candidatura

Durante o prazo de candidatura a um determinado horário e após tê-la submetido, o candidato pode desistir da mesma. Para tal, deverá voltar a aceder, em modo de edição, ao horário e carregar no

| JOLAO 💻                            |                                                                                                    |             |          |
|------------------------------------|----------------------------------------------------------------------------------------------------|-------------|----------|
|                                    |                                                                                                    |             |          |
|                                    |                                                                                                    |             |          |
|                                    |                                                                                                    |             |          |
|                                    |                                                                                                    |             |          |
|                                    |                                                                                                    | 🕂 🗐 1 - 2 d | le 2 🕨 ) |
| CRITÉRIO                           | SUBCRITÉRIO                                                                                                    | SUBPONDER   | AÇÃO     |
| a star at a start                  | Constanting to contribute the Constant of the Contribute to contract the Constitute to contract and a contraction contraction of the Constitute of the Constitute of the Const | -24         |          |
| つうち かん アリール・ション                    | アリアングリン アリンシン・アリント シーン・アリアン ひとうかい ひとう アリング シャンクロン アリアン アリント アリンシング アレリング シャング ひょう シャング ひょう アレング アリント                                                                                                    | 382         |          |
| inder generation<br>Sectore give   | organización provinci y nome consistente de la consistente de propinsi y nome de provincia de la consistencia de<br>Antilação (14) 10% distantados activadades de acessão de acessão de acessão o mineção (14) Ne departiente de activa de després de<br>Antilação (14) 10% distantados activadades de acessão de acessão de acessão o mineção (14) Ne departiente de activa de després de                                                                                                    | 3           |          |
| entrange, renation,<br>Settemation | n yn de fel fel yn er fel yn yn yn yn yn yn yn yn yn yn yn yn yn                                                                                                    | 35          |          |

#### Imagem 20 – Desistir da Candidatura

#### 3.4 Candidaturas submetidas

O candidato poderá consultar sempre todas as candidaturas que submeteu.

Para tal, deverá aceder a **Candidaturas** (**RR/Contratação de Escola > 2013/2014 > Candidaturas**), onde poderá visualizar, a azul todas as candidaturas que submeteu.

Encontrará a cor de laranja as candidaturas das quais desistiu e a verde as ofertas às quais ainda se poderá candidatar.

Na coluna **Estado do horário,** o candidato poderá verificar o estado em que as candidaturas se encontram.

O candidato dispõe constantemente de informação sobre a evolução do processo de seleção, relativo a cada horário, assim como da indicação do candidato selecionado.

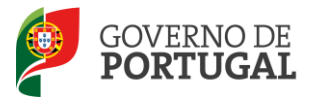

| Horários        |                                                                           |                               |                                           |               |                                 |                                  |          |                             |                         |                  |             |                   |                                  |                          |                          |                                          |        |
|-----------------|---------------------------------------------------------------------------|-------------------------------|-------------------------------------------|---------------|---------------------------------|----------------------------------|----------|-----------------------------|-------------------------|------------------|-------------|-------------------|----------------------------------|--------------------------|--------------------------|------------------------------------------|--------|
|                 | •                                                                         |                               |                                           |               |                                 |                                  |          |                             |                         |                  |             |                   |                                  |                          |                          |                                          |        |
| Código de AE o  | u Escola não agrupada :                                                   |                               |                                           |               |                                 |                                  |          |                             | Concelho                | o :              |             |                   | Dis                              | trito :                  |                          |                                          |        |
|                 |                                                                           |                               |                                           |               | -                               | -                                |          |                             |                         |                  |             |                   |                                  |                          |                          |                                          |        |
| Nº do Horário : | Tipo de Necessidade :                                                     | Grupo de R                    | lecrutamen                                | to : Núme     | ro de Horas : Ti                | po Horário : I                   | Motivo : | Tipo D                      | uração :                |                  |             |                   |                                  |                          |                          |                                          |        |
| Candidatura Su  | bmetida :                                                                 |                               |                                           |               |                                 |                                  |          |                             |                         |                  |             |                   |                                  |                          |                          |                                          |        |
|                 |                                                                           |                               |                                           |               |                                 |                                  |          |                             |                         |                  |             |                   |                                  |                          |                          |                                          | ۲      |
| Estado :        | Login do Candidato Se                                                     | elecionado :                  |                                           |               |                                 |                                  |          |                             | Pe                      | eríodo de Coloca | ação :      |                   |                                  |                          |                          |                                          |        |
|                 |                                                                           |                               |                                           |               |                                 |                                  |          |                             | D                       | e                |             |                   | _                                | o a                      |                          |                                          | •      |
|                 | Cimpar                                                                    |                               |                                           |               |                                 |                                  |          |                             |                         |                  |             |                   |                                  |                          |                          |                                          |        |
| Horarios        |                                                                           |                               |                                           |               |                                 |                                  | NÚMERO   |                             |                         |                  |             |                   | EETADO                           |                          |                          | 41 - 20 de 30                            | 5 1 10 |
| CÓDIGO          | ESCOLA/AGRUPAMENTO                                                        | CONCELHO                      | DISTRITO                                  | Nº<br>HORÁRIO | TIPO DE<br>NECESSIDADE          | GRUPO DE<br>RECRUTAMENTO         | DE       | TIPO<br>HORÁRIO             | DATA FINAL<br>COLOCAÇÃO | DE               | CANDIDATURA | DESISTIU          | DO                               | CANDIDATO<br>SELECIONADO | DATA<br>SELEÇÃO          | DATA<br>ACEITAÇÃO/COLOCA                 | ção    |
| 0'              | Appointentis-de<br>Secoles-dell'ordes<br>Abber do Sel                     | nisiar<br>Artist              | Section                                   | \$            | Groupe dae<br>Kaan oo kanaan ta | and<br>Fantingu <del>sia</del> n | \$       | Continuingio<br>Arciantar   | 3)(8)(8)4               | <i>MM</i> 262    | sin         | <b>6</b>          | chosiado<br>dorantie<br>Consonae |                          |                          |                                          | ×      |
| 0'              | Approximantis-de<br>Section Sr. Antions-de<br>Conte Contenses<br>Silves   | siliees                       | <b>1989</b>                               | -             | Groups-Sar<br>Restordemente     | अग-<br>न्द्रसाम्ब्रसंग           | 26       | Conturieșie<br>de Seste     | 3)18/304                |                  | sim         | <b>16</b> -       | chosiado<br>clusada<br>Canculas  |                          |                          |                                          | ×      |
| 0               | Ago gantantis-da<br>Santhas-AarGantsahas<br>Vianto-As-Gantahis            | rises-do<br>Geraio            | ilianan-dir<br>Gaetakir                   | ø             | Graat-da<br>Rassolaments        | 382-<br>Retiguês                 | ø        | Conturbestio<br>Sections    | 3)/8/3/A                | 24193534         | 1860        | -                 | 1988                             |                          |                          |                                          | ×      |
| 0'2000          | Apopananti-sie<br>sessianti-sie<br>Abna-sates                             |                               | (1889)                                    | ø             | Gross-Se<br>Recolaments         | 935-<br>Farligatie               | 26       | Contratação<br>Sectoria     | 93/89/89/A              | 19919938032      | sim         | 18 <b>6</b> -     | nosis<br>Seguete                 | 94383333                 | (2419)353<br>(845)48     | * 200 000 000 000 000 000 000 000 000 00 | ×      |
| / 25695         | Agosperantis-de<br>Section-de-Sectionise<br>Viense-de-Section             | ilianse-sko<br>Gaetalio       | itiana-do<br>Cambio                       | 18            | Groppe-Sale<br>Restorbarroants  | M- MA                            | 4        | Contuelação<br>de Sector    | ariaisin                | 24133334         | 1850        | 1850              |                                  |                          |                          |                                          | ×      |
| 0'399           | deposententis de<br>Sectien la regetor<br>Robigues Seconantis<br>Seconors | Searinging                    | Section                                   | #             | dinger-die<br>Reinsbergerb      | 331-<br>Fortugation              | æ        | Conturingés<br>ArcSostar    | 3)18/894                | 381992612        | sin .       | <b>19</b>         | nindinia<br>Georgethe            | 2536515                  | 94199263<br>2826199      | 19699202-23460                           | ø ×    |
| 0'              | Sessia Secretiria<br>Seconara da Sesia<br>Alino, Anadora                  | Anadora                       | <u>Siline</u>                             | <i>&gt;</i>   | Groupe-dat<br>Genoclargensk     | 380-<br>Ferlepeis                | #        | Contratiester<br>derGester  | 3)19/39/4               | 27693253         | sin         | 19 <b>6</b> -     | riaginia<br>Stargantia           | serence                  | 50109565<br>2015949      |                                          | 🥓 ×    |
| 0'2000          | Appigantantis-de<br>Section Netberfoor<br>Astig: Centre                   | Geratiz                       | (1888)                                    | <i>#</i>      | Goya-da<br>Recolamenta          | 385-<br>Ferlige <del>is</del>    | 26       | Conturieșie<br>Artiese      | 331893894               | 1999993635       | sim         | 18 <b>6</b> -     | chosiedo<br>donantie<br>Contoneo |                          |                          |                                          | ×      |
| / 29999         | Apopantantis-da<br>Sastiantis-Gantiont-<br>Portikuli Gantans              | Gerlans                       | Santiasin                                 | æ             | Groge-Se<br>Resusancents        | 381-<br>Pentapatén               | 28       | Contratação<br>Sectorio     | 23/19/26/A              | 24193924         | 1850        | 18 <b>6</b> -     | 1984                             |                          |                          |                                          | ×      |
| 0               | legenserveris-ter<br>Section technis                                      | Anie                          | Antsingu                                  | *             | Geogle-Sai<br>Radoobarrantis    | M-regio                          | #        | Contratação<br>Sectorio     | 2010212034              | 201021204        | 1950        | 1950              | 1986                             |                          |                          |                                          | ×      |
| 0'              | regionamianto-se<br>Sacches Antarbes de<br>Sacche Cantonio<br>Antarbette  | Antarantia                    | -Sets-                                    | æ             | Gross-Se<br>Geoclaments         | 381-<br>Ferliga <del>á</del> r   | 26       | Conturiesis<br>decision     | 9389394                 | SH1393839        | Sint        | 18 <del>6</del> - | itasida<br>Geogetia              |                          | 28/05/26/5<br>(28/08/08) |                                          | 💉 x    |
| 0'              | depospertientis-de<br>Sentier-der Hier Nipsee                             | vitia<br>Vitisses             | in an an an an an an an an an an an an an | <i>#</i>      | Tainteise<br>Sejartai saatka    |                                  | æ        | Continuesto<br>Sectoria     | 93)69(39)#              | 201021204        | Sim         | Sim               | rakiele                          |                          |                          |                                          | ×      |
| o de tales      | rgozennenis-se<br>sennersz Szenege<br>Refere Gerie                        | (della                        | set a                                     | <i>S</i>      | Groupe-da<br>Radioslamantis     | 28- segis                        | ¢ک       | Conturingle<br>Gertanster   | (1919) (1919) A         | 2010/2014        | 1560        | 156-              | 1944                             |                          |                          |                                          | ×      |
| 0'              | Approximationale<br>Section-der Mar Hyper                                 | Villas<br>Villas<br>Villassan | Ś <del>a</del>                            | <i>W</i>      | Taknisar<br>Seperantisetis      |                                  | *        | Contrainedes<br>Gerclanstan | 3319913934              | 201021204        | sim         | 1860              | anti-                            |                          |                          |                                          | ×      |

Imagem 21 – Lista das Candidaturas Efetuadas

Se o candidato pretender consultar os detalhes de uma candidatura, deverá selecioná-la da lista, acedendo então à informação disponível.

#### 3.4.1 Limite máximo de horas

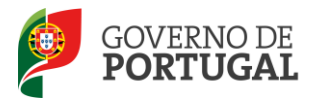

3.4.1.1 Limite máximo de horas no mesmo Agrupamento de Escolas ou Escola não Agrupada (Completamento)

Tendo em conta o tipo de necessidade: Grupo de Recrutamento ou Técnicos Especializados, o limite máximo de horas para o candidato, no mesmo Agrupamento de Escolas ou Escola não Agrupada, é:

| LIMITE M                                                         | ÁXIMO DE HORA                                             | S PARA COMPLET                                         | AMENTO DE HORÁ                                                    | RIO                                                                                      |  |
|------------------------------------------------------------------|-----------------------------------------------------------|--------------------------------------------------------|-------------------------------------------------------------------|------------------------------------------------------------------------------------------|--|
|                                                                  | Grupos de<br>Recrutamento<br>100 e 110                    | Grupos de<br>Recrutamento<br>200 a 930                 | Técnico<br>Especializado<br>para formação                         | Técnico<br>Especializado<br>para<br>desempenho de<br>outras funções                      |  |
| Grupos de<br>Recrutamento<br>100 e 110                           | 25H                                                       | 25H                                                    | Só pode<br>completar<br>horário como<br>Técnico                   |                                                                                          |  |
| Grupos de<br>Recrutamento<br>200 a 930                           | 25H                                                       | 22H                                                    | Especializado<br>para formação<br>até ao limite<br>máximo de 22H. | Só pode<br>completar horário<br>como Técnico                                             |  |
| Técnico<br>Especializado<br>para formação                        | Só pode comple<br>Técnico Espe<br>formação até ao<br>22H. | tar horário como<br>cializado para<br>limite máximo de | 22H                                                               | Especializado<br>para desempenho<br>de outras funções<br>até ao limite<br>máximo de 40H. |  |
| Técnico<br>Especializado<br>para desempenho de<br>outras funções | Só pode completa<br>para desempenh<br>máximo de 40H.      |                                                        |                                                                   |                                                                                          |  |

Imagem 22 – Tabela do limite máximo de horas para completamento de horário

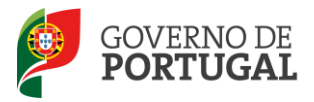

### 3.4.1.2 Limite máximo de horas entre diferentes Agrupamentos de Escolas ou Escolas não Agrupadas (Acumulação)

De acordo com o disposto na Portaria n.º 814/2005, de 13 de setembro, os candidatos poderão acumular funções em Agrupamentos de Escolas ou Escolas não Agrupadas diferentes. O limite máximo de horas para acumulação varia consoante o Tipo de Necessidade: Grupo de Recrutamento ou Técnicos Especializados. Assim:

|                                                                  | LIMITE MÁXIMO DE HORAS PARA ACUMULAÇÃO                                |                                                                                                    |                                              |                                                                            |  |  |  |  |  |  |  |  |  |
|------------------------------------------------------------------|-----------------------------------------------------------------------|----------------------------------------------------------------------------------------------------|----------------------------------------------|----------------------------------------------------------------------------|--|--|--|--|--|--|--|--|--|
|                                                                  | Grupos de<br>Recrutamento<br>100 e 110                                | Grupos de<br>Recrutamento<br>200 a 930                                                                                                    | Técnico<br>Especializado<br>para<br>formação | Técnico<br>Especializado para<br>desempenho de<br>outras funções           |  |  |  |  |  |  |  |  |  |
| Grupos de<br>Recrutamento<br>100 e 110                           | 31H                                                                   | 31H                                                                                                    | 31H                                          | Não podo ofotuar                                                           |  |  |  |  |  |  |  |  |  |
| Grupos de<br>Recrutamento<br>200 a 930                           | 31H                                                                   | 28H                                                                                                    | 28H                                          | acumulações nem em<br>Grupo de<br>Recrutamento nem                         |  |  |  |  |  |  |  |  |  |
| Técnico<br>Especializado<br>para formação                        | 31H                                                                   | 28H                                                                                                    | 28H                                          | Especializado para<br>formação ou para<br>desempenho de<br>outras funções. |  |  |  |  |  |  |  |  |  |
| Técnico<br>Especializado<br>para desempenho de<br>outras funções | Não pode efetua<br>Recrutamento n<br>para formação<br>funções. Apenas | Não pode efetuar acumulações nem em Grupo de<br>Recrutamento nem como Técnico Especializado<br>para formação ou para desempenho de outras<br>funções. Apenas completa horário até às 40H. |                                              |                                                                            |  |  |  |  |  |  |  |  |  |

Imagem 23 – Tabela do limite máximo de horas para acumulação

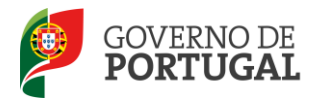

#### 3.5 Aceitar/Não Aceitar um horário em Contratação de Escola

Ao ser selecionado para um determinado horário em Contratação de Escola, o candidato será notificado, via *e-mail* (**de acordo com o n.º 2, do art.º 40.º, do Decreto-Lei n.º 132/2012, de 27 de junho**).

Poderá também verificar, no elenco das candidaturas efetuadas, se foi selecionado para algum dos horários a que se candidatou.

Ao constatar que se encontra selecionado para um horário, poderá proceder, ou não, à sua aceitação.

Para tal, deverá selecionar a linha associada ao horário e aceder aos dados da candidatura em modo de edição.

| Resposta aos Critérios                      |                  |                                         |                |                         | 44          | 1 - 1        | de 1 |
|---------------------------------------------|------------------|-----------------------------------------|----------------|-------------------------|-------------|--------------|------|
| NOME                                        | LOGIN            | GRADUAÇÃO PROFISSIONAL                  | GRAU ACADÉMICO | TIPO DE HABILITAÇÃO     | ESTADO      |              |      |
| O'richte Marie Materia Tarderit Registerado | Stephender State | 19. 19. 19. 19. 19. 19. 19. 19. 19. 19. | 100000000000   | i gantangka dinikaspana | Selecionado | $\checkmark$ | -    |
|                                             |                  |                                         |                |                         |             |              | /    |

Imagem 24 – Aceitação/Não aceitação

Para aceitar a colocação deverá utilizar o botão 🚢 e para rejeitá-la o botão 🧮

Se carregar no ícone estará a confirmar a aceitação, devendo apresentar-se na sede do Agrupamento de Escolas ou na Escola não Agrupada e informar-se dos documentos necessários a apresentar, bem como dos procedimentos a efetuar para dar início à atividade e posteriormente assinar o contrato.

Se carregar no ícone estará a rejeitar a colocação nesse horário. O Agrupamento de Escolas ou a Escola não Agrupada irá escolher outro candidato para esse horário.

Em função da decisão do candidato, o horário assumirá um novo estado: "Aceite pelo Candidato" ou "Não Aceite pelo Candidato".

Salienta-se que, de acordo com o estipulado nos n.ºs 3, 4 e 5 do, art.º 40.º, do Decreto-Lei n.º132/2012, de 27 de junho:

"3- A aceitação da colocação pelo candidato efetua-se, por via da aplicação referida no número anterior, até ao 1.º dia útil seguinte ao da sua comunicação.

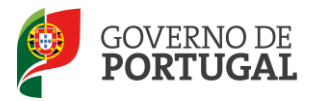

4 — A apresentação é realizada no agrupamento de escolas ou escola não agrupada até ao 2.º dia útil seguinte ao da comunicação da colocação.

5 — O não cumprimento dos prazos referidos nos números anteriores determina a anulação da colocação."

#### **3.6 Desistir**

O candidato poderá desistir da aceitação de um horário.

Esta opção estará apenas disponível até às 24 h do dia da aceitação e caso o Agrupamento de Escolas ou Escolas não Agrupadas não comprove os dados antes desse prazo. Para efetuar a desistência, basta carregar em

| Resposta aos Critérios 🤫                                 |              |                           |                   |                             |                          |                                  |       |  |
|----------------------------------------------------------|--------------|---------------------------|-------------------|-----------------------------|--------------------------|----------------------------------|-------|--|
| NOME                                                     | LOGIN        | GRADUAÇÃO<br>PROFISSIONAL | GRAU<br>ACADÉMICO | TIPO DE HABILITAÇÃO         | ESTADO                   | DATA DE SUBMISSÃO<br>CANDIDATURA |       |  |
| 🖉 Mali si Magalisi a Keneri (di subaning Maligo<br>Kener | decontrol()) | (Constants)               | optimisto         | e oriffernaño<br>Mendarakoa | Aceite pelo<br>Candidato | 02/09/2013 12:36:38              | - * × |  |
|                                                          |              |                           |                   |                             |                          |                                  |       |  |

#### Imagem 25 – Desistência

Após a confirmação da desistência, é possível ao candidato visualizar o estado do horário na aplicação.

| Resposta aos Critérios 🔫                                                                  |            |                        |                |                     |          |                               |  |  |  |
|-------------------------------------------------------------------------------------------|------------|------------------------|----------------|---------------------|----------|-------------------------------|--|--|--|
| NOME                                                                                      | LOGIN      | GRADUAÇÃO PROFISSIONAL | GRAU ACADÉMICO | TIPO DE HABILITAÇÃO | ESTADO   | DATA DE SUBMISSÃO CANDIDATURA |  |  |  |
| $\mathscr{O}$ stationstation platette angelate $\phi_{2,0}$ statement initiality diagrams | 0001060307 | 15,5129                | Balikatelski   | Qualify [[d][[d][]] | Desistiu | diktesphyst Shonors t         |  |  |  |
|                                                                                           |            |                        |                |                     | $\sim$   |                               |  |  |  |

#### Imagem 26 – Confirmação da Desistência

Caso os dados do candidato já tenham sido confirmados pelo Agrupamento de Escolas ou Escola não Agrupada ou já tenham passado as 24 horas do dia da aceitação, o candidato não poderá desistir.

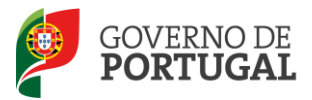

MINISTÉRIO DA EDUCAÇÃO E CIÊNCIA

Direcção-Geral da Administração Escolar

# **4.** Gestão de Colocações Contratos

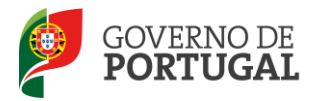

#### 4 Gestão de Colocações/Contratos

No submenu de **Colocações/Contratos 2013/2014**, o candidato poderá consultar todas as colocações obtidas e respetivos contratos, bem como proceder à denúncia dos mesmos.

| Gestão de Colocações/Contratos |
|--------------------------------|
| Colocações/Contratos 2013/2014 |
| Consulta Colocações            |
| Colocações CE                  |
| Contratos                      |
| Aditamentos                    |
|                                |

#### Imagem 27 – Menu da Gestão de Colocações/Contratos

#### 4.1 Colocações

Ao aceder a **Consulta Colocações**, o candidato visualizará todas as colocações obtidas. No caso de pretender consultar detalhes sobre uma determinada colocação, o candidato deverá selecionar a mesma e, num segundo ecrã, terá acesso a toda a informação disponível.

| 862                             | Colocaçõe       | s                       |                          |                          |            |                        |                              |                            |           |                                                                                                    |      |           |        |                                  |        |
|---------------------------------|-----------------|-------------------------|--------------------------|--------------------------|------------|------------------------|------------------------------|----------------------------|-----------|----------------------------------------------------------------------------------------------------|------|-----------|--------|----------------------------------|--------|
| Concurso Nacional 2013/2014     |                 |                         |                          |                          |            |                        |                              |                            |           |                                                                                                    |      |           |        |                                  |        |
| Concurso Nacional 2014/2015     |                 |                         |                          |                          |            |                        |                              |                            |           |                                                                                                    |      |           |        | ≪l < 1 - 1 de                    | a 1 →  |
| Concurso Externo Extraordinário | ANO<br>LETIVO 🖨 | CÓDIGO Nº DO<br>HORÁRIC | TIPO DE<br>NECESSIDADE   | GRUPO DE<br>RECRUTAMENTO | + SEMANAIS | DATA DA<br>COLOCAÇÃO 🖨 | DATA DE INÍCIO<br>CONTRATO 🚖 | DATA DE FIM<br>COLOCAÇÃO 🚖 | CANDIDATO | NOME \$                                                                                                    |      | COLOCAÇÃO | ESTADO | DATA DE DATA<br>FINALIZAÇÃO DENÚ | A DE   |
| Licenças                        | 203/204         |                         | Constraint<br>Constraint | 395-Separtisi            | 1          | 199993639              | 36/08/2012                   | 30/18/2014                 |           | Service and the service of the service of the servi | 1950 |           | ndirie | • •                              |        |
| RR/Contratação Escola           |                 |                         | 1.90.908.19.10           |                          |            |                        |                              |                            |           |                                                                                                    |      |           |        |                                  |        |
| Recurso Hierárquico             |                 |                         |                          |                          |            |                        |                              |                            |           |                                                                                                    |      |           |        |                                  |        |
| AEC                             |                 |                         |                          |                          |            |                        |                              |                            |           |                                                                                                    |      |           |        |                                  | e 1 )⊧ |
| • Mobilidade                    |                 |                         |                          |                          |            |                        |                              |                            |           |                                                                                                    |      |           |        |                                  |        |
| Gestão de Colocações/Contratos  |                 |                         |                          |                          |            |                        |                              |                            |           |                                                                                                    |      |           |        |                                  |        |
| Colocações/Contratos 2013/2014  |                 |                         |                          |                          |            |                        |                              |                            |           |                                                                                                    |      |           |        |                                  |        |
| Consulta Colocações             |                 |                         |                          |                          |            |                        |                              |                            |           |                                                                                                    |      |           |        |                                  |        |
| Colocações CE                   |                 |                         |                          |                          |            |                        |                              |                            |           |                                                                                                    |      |           |        |                                  |        |
| Contratos                       |                 |                         |                          |                          |            |                        |                              |                            |           |                                                                                                    |      |           |        |                                  |        |

#### Imagem 28 – Lista de Colocações

Salienta-se que, de acordo com o estipulado no n.º2, do artigo 42.º, do Decreto-Lei n.º 132/2012, de 27 de junho, o contrato de trabalho tem a duração mínima de 30 dias, incluindo o período de férias. Acresce referir que os dias de férias deverão corresponder a dias úteis.

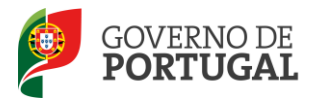

#### **4.2 Denunciar**

O candidato poderá proceder à denúncia de uma colocação.

O período experimental é de 15 dias para as/os colocações/contratos cuja duração seja igual ou inferior a seis meses e de 30 dias para os restantes, decorrendo apenas da primeira colocação do corrente ano letivo.

Assim, e de acordo com o estipulado no art.º 44.º, do Decreto-Lei n.º 132/2012, de 27 de junho:

"1- O período experimental decorre na execução do contrato de trabalho da primeira colocação, celebrado no ano escolar.

2- Ao período experimental aplica-se o regime da lei geral destinado aos contratos de trabalho em funções públicas.

3- A denúncia do contrato pelo candidato no decurso do período experimental impede o seu regresso à reserva de recrutamento, bem como outra colocação no mesmo agrupamento de escolas ou escola não agrupada nesse ano escolar.

4- A denúncia do contrato pelo candidato fora do período experimental impede a celebração de qualquer outro contrato ao abrigo do presente diploma no mesmo ano escolar."

Ao denunciar um contrato com um Agrupamento de Escolas ou Escola não Agrupada fica impedido de fazer uma nova aceitação nesse Agrupamento de Escolas ou Escola Não Agrupada, no corrente ano letivo.

Se o candidato escolher a opção **Denunciar**, surgirá um novo ecrã onde é solicitada a confirmação da intenção de denúncia. O candidato deverá inserir a justificação da denúncia, a respetiva palavra-chave

e, por fim, confirmar a sua intenção, carregando no botão

🏹 Confirmar Denúncia

No ecrã surgirá ainda a indicação se a denúncia pretendida ocorrerá dentro ou fora do período experimental.

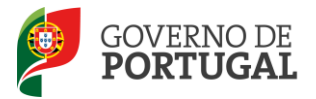

|                                                | ×                                                                                                    |
|------------------------------------------------|----------------------------------------------------------------------------------------------------|
| Confirmar De                                   | enúncia                                                                                                    |
| 0                                              |                                                                                                    |
| Atenção! Está a der<br>denúncia do contrato po | nunciar este contrato <b>fora</b> do período experimental. De acordo com o Artigo 44º do Decreto-Lei nº 132/2012, a<br>elo candidato fora do período experimental impede a celebração de qualquer outro contrato ao abrigo do presente<br>diploma no mesmo ano escolar. |
| Data Início Contrato :                         | 16/09/2013                                                                                                    |
| Justificação :                                 |                                                                                                    |
| Palavra-chave :                                |                                                                                                    |
| 🗹 Confirmar Denúnci                            | a                                                                                                    |
|                                                |                                                                                                    |

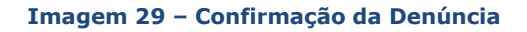

#### 4.3 Aditamentos

São disponibilizados na aplicação SIGRHE os seguintes tipos de aditamento:

- Aditamento substitutivo em função do aumento ou diminuição de horas;
- Aditamento retificativo quanto ao índice/remuneração;
- Aditamento em função do acréscimo de grupo de recrutamento.

É de referir que só poderão ser submetidos aditamentos com um máximo de 7H (Aditamento substitutivo em função do aumento de horas e Aditamento em função do acréscimo de grupo de recrutamento).

Face às diferentes necessidades que surgem nos Agrupamentos de Escolas ou Escolas não Agrupadas, o candidato poderá permanecer em exercício de funções após finalização da colocação inicial desde que se encontre a vigorar um aditamento substitutivo em função do aumento de horas ou um Aditamento em função do acréscimo de Grupo de Recrutamento.

Aquando da submissão de um Aditamento substitutivo em função da diminuição de horas, a finalização da colocação inicial implica a finalização do respetivo aditamento.

#### Poderão vigorar vários aditamentos em simultâneo.

Os aditamentos aplicam-se às situações de completamento de horário do candidato até ao limite máximo de horas permitido (Imagem 22).